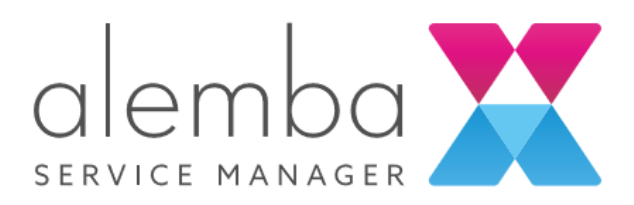

# HERMES Installation Guide (10.6)

| Author               | Dave Ball       |
|----------------------|-----------------|
| Author               | Zsofia Hornyeki |
| Date Created/Updated | 08/11/2022      |
| Document Type        | User Guide      |

# Contents

| Introduction & Scope                                        | 4  |
|-------------------------------------------------------------|----|
| Exclusions                                                  | 4  |
| Summary of the Automated Installation Process               | 5  |
| Prerequisites                                               | 7  |
| SQL Server 2019                                             |    |
| Upgrading/Installing ASM to EOS                             |    |
| Step by Step Guide                                          |    |
| 1. Getting the install files - PowerShell Script            | 9  |
| 2. Getting the install files – Non-Interactive Installation | 9  |
| 3. Entering parameters                                      | 10 |
| 1. Key Vault – Cloud systems                                | 11 |
| 2. Connection String                                        | 11 |
| 3. Hostname                                                 | 12 |
| 4. System Name                                              | 12 |
| 5. Certificate Thumbprint                                   | 12 |
| 6. Certificate Store Location                               | 13 |
| 7. Install prerequisites                                    | 14 |
| 8. Replace existing versions                                | 14 |
| 9. Optional Modules                                         | 14 |
| 10. Licence Key text                                        | 16 |
| FAQ                                                         | 17 |
| How-To: Administration using PowerShell Scripts             | 22 |

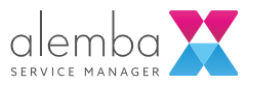

# Document Version History

| VERSION<br>NO | Date updated | Notes                   | Author/Reviewer |
|---------------|--------------|-------------------------|-----------------|
| 1.1           | 08/11/2022   | Draft from EOS Document | DB              |

## **Related Documents**

| DOC REF | Document title | Document description |
|---------|----------------|----------------------|
|         | N/A            |                      |

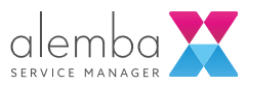

# Introduction & Scope

Applicable Versions: Alemba Service Manager HERMES, v10.6 and above

Alemba no longer provides a Patch MSI or Setup EXE file for install or upgrade.

We have found that this process is out of sync with current trends and maintaining these install tools is preventing improvements in the design, development, test, release, and maintenance processes.

We believe that ASM will be easier to install, own and operate without the old install process.

ASM Gaia (v10.4) marks the last release which supports the old installation process.

ASM Eos (v10.5) and ASM Hermes (v10.6) is geared towards automated installation on cloud environments.

- If you currently have a version of ASM earlier than v10.5.1, ASM is going to be removed and reinstalled during the upgrade process.
- Any screen designs used in this document are used to represent the solution and may differ from what is delivered.

# Exclusions

None

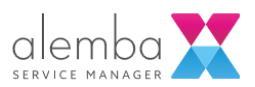

# Summary of the Automated Installation Process

Below are the steps the automated installer performs. If monitoring the installation, you will be able to follow along with this list. Space is available for you to take notes during the process.

#### Installation Checklist:

| #  | ITEM                                                                                                    |
|----|----------------------------------------------------------------------------------------------------|
| 1  | Check for PowerShell 5 or later                                                                                                    |
| 2  | Check current user is a member of the built in Administrator role                                                                                                    |
| 3  | Find package.zip                                                                                                    |
| 4  | Install Azure Platform Utilities if on Azure and that ASM KeyVault environment variable is set.                                                                                                    |
| 5  | <ul> <li>Validate install parameters. Parameters are gathered in the following order:</li> <li>from script arguments</li> <li>from Azure Key Vault secrets (if ASM KeyVault is set for the environment)</li> <li>environment variables (prefixed with ASM_)</li> <li>user input (if interactive)</li> </ul> |
| 6  | Validate database connection string                                                                                                    |
| 7  | Uninstall ASM Gaia or earlier                                                                                                    |
| 8  | Disable Windows Defender Realtime monitoring                                                                                                    |
| 9  | Extract files to ALEMBA_PATH\staging                                                                                                    |
| 10 | Stop ASM services                                                                                                    |
| 11 | <ul> <li>Check if upgrade is supported</li> <li>Only if it's a minor upgrade e.g. 10.5.1 to 10.5.2</li> <li>If not, the existing version will be removed before the install continues</li> </ul>                                                                                                    |
| 12 | Install pre-requisites <ul> <li>Windows features</li> <li>.Net Core</li> </ul>                                                                                                    |
| 13 | Uninstall existing version of ASM if necessary                                                                                                    |
| 14 | Copy files for each system                                                                                                    |
| 15 | Remove existing files (if necessary)                                                                                                    |
| 16 | Copy new files                                                                                                    |
| 17 | Update registry                                                                                                    |

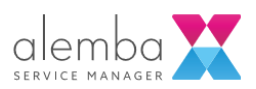

| 18 | Configure IIS                                                   |
|----|-----------------------------------------------------------------|
| 19 | Configure IIS and registry for each system                      |
| 20 | Install ASM services                                            |
| 21 | Configure connection string and update database for each system |
| 22 | Start services                                                  |
| 23 | Verify installation using health-status page                    |
| 24 | Restore Windows Defender Realtime monitoring                    |
| 25 | Reboot to complete install of pre-requisites if required.       |

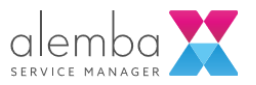

# Prerequisites

Summary Checklist:

| VERIFIED<br>Y/N | CRITICALITY                                                         | ITEM                                                                                         |
|-----------------|---------------------------------------------------------------------|----------------------------------------------------------------------------------------------|
|                 | SQL 2019                                                            | From EOS (10.5.X), SQL 2019 or<br>later is necessary if you wish to<br>create a new database |
|                 | PowerShell >5.0                                                     |                                                                                              |
|                 | User is Administrator                                               |                                                                                              |
|                 | Key Vault                                                           |                                                                                              |
|                 | ADO net connection String                                           |                                                                                              |
|                 | Host Name                                                           |                                                                                              |
|                 | System Name                                                         |                                                                                              |
|                 | Certificate Thumbprint                                              |                                                                                              |
|                 | Certificate Store Location                                          |                                                                                              |
|                 | Download Prerequisites                                              |                                                                                              |
|                 | License Key Text                                                    |                                                                                              |
|                 | Ensure Outlook is not installed on the Application Server           |                                                                                              |
|                 | Minimum 8GB RAM, Recommended<br>16GB RAM in Production Environments |                                                                                              |

#### ADDITIONAL INFORMATION:

# SQL Server 2019

From EOS (10.5.X), SQL 2019 or later is necessary if you wish to create a new database. You can check it by opening the Properties:

| □         |                    |   |  |
|-----------|--------------------|---|--|
|           | bases              |   |  |
| 🗄 🖬 Sy    | stem Databases     |   |  |
|           | tabase Snapsnots   |   |  |
| 🕀 🖬 🔤     | New Database       |   |  |
| 🕀 📕 Serve | New Query          |   |  |
| 🗄 🛑 Repli | Script Database as | • |  |
| 🕀 🛑 Poly  | Tasks              | • |  |
| 🗄 💻 Alwa  | Policies           | • |  |
| 🕀 💻 Mana  | Facets             |   |  |
| 🗄 💻 Integ |                    |   |  |
| 🛃 SQL :   | Start PowerShell   |   |  |
| 🕀 🗹 XEve  | Azure Data Studio  | • |  |
|           | Reports            | • |  |
|           | Rename             |   |  |
|           | Delete             |   |  |
|           | Refresh            |   |  |
|           | Properties 🗡       |   |  |
| L         |                    |   |  |

Go to Options and click on the Compatibility Level:

| 🗑 Database Properties - asm                                                                                       |                                     |                                                                                                    | _ | ×      |
|----------------------------------------------------------------------------------------------------|-------------------------------------|----------------------------------------------------------------------------------------------------|---|--------|
| Select a page<br>General<br>Files                                                                                 | 🖵 Script 🔻 😯 Help                   |                                                                                                    |   |        |
| Filegroups                                                                                                    | Collation:                          | Latin1_General_CI_AS                                                                                                    |   | $\sim$ |
| Options Change Tracking                                                                                           | Recovery model:                     | Full                                                                                                    |   | $\sim$ |
| Permissions                                                                                                    | Compatibility level:                | SQL Server 2012 (110)                                                                                                    |   | $\sim$ |
| <ul> <li>Extended Properties</li> <li>Mirroring</li> <li>Transaction Log Shipping</li> <li>Query Store</li> </ul> | Containment type:<br>Other options: | SQL Server 2008 (100)<br>SQL Server 2012 (110)<br>SQL Server 2014 (120)<br>SQL Server 2016 (130)<br>SQL Server 2017 (140)<br>SQL Server 2019 (150) |   |        |
|                                                                                                    | ✓ Automatic                         |                                                                                                    |   | ^      |

There should be a SQL Server 2019 option. Please note, you need the Full Text Search feature for SqlServer.

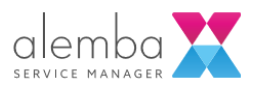

# Upgrading/Installing ASM to HERMES Step by Step Guide

1. Getting the install files - PowerShell Script

There are 2 ways to start the upgrade/install ASM; This is the recommended approach: Run PowerShell V5 or later as an Administrator and execute the following script:

Set-ExecutionPolicy -ExecutionPolicy Unrestricted -Scope Process -Force; Invoke-WebRequest "https://alembareleases.blob.core.windows.net/asmcore/hermes\_latest" -OutFile "\$env:TEMP\Download\_ASMCore.ps1"; Invoke-Expression "\$env:TEMP\Download\_ASMCore.ps1";

The script will download the necessary files and prompt for various information as required GO TO STEP 3

The following values can be set using environment variables for non-interactive installation and can also be set as arguments for the command

e.g. Invoke-Expression ".\windows-install.ps1 -connectionString
\$connectionstring"

WIN

2. Getting the install files - Non-Interactive Installation

The install process also supports non-interactive installation (e.g. via remote PowerShell) if your application server does not have a direct Internet Connection.

1. In this case, all parameters must be set either as machine level environment variables or must be added to the registered key vault before install.ps1 is executed.

[Environment]::SetEnvironmentVariable("ASM\_ConnectionString", "Server=localhost;Database=asm;User ID=sa;Password=password", 'Machine')

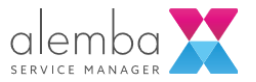

2. Download package.zip and install.ps1 and copy these files to the same location on your server

You can download the files manually from here:

https://alembareleases.blob.core.windows.net/asmcore/[HermesBuildNumber]/package.zip

https://alembareleases.blob.core.windows.net/asmcore/[HermesBuildNumber]/Windows-Install.ps1

The [HermesBuildNumber] can be found in the Hermes Release Notes e.g. "Hermes10.6.5.1x"

- 3. Run PowerShell as an administrator and execute Windows-Install.ps1
- 3. Entering parameters

After downloading the files, the process will start and the script will ask for parameters as an interactive installation:

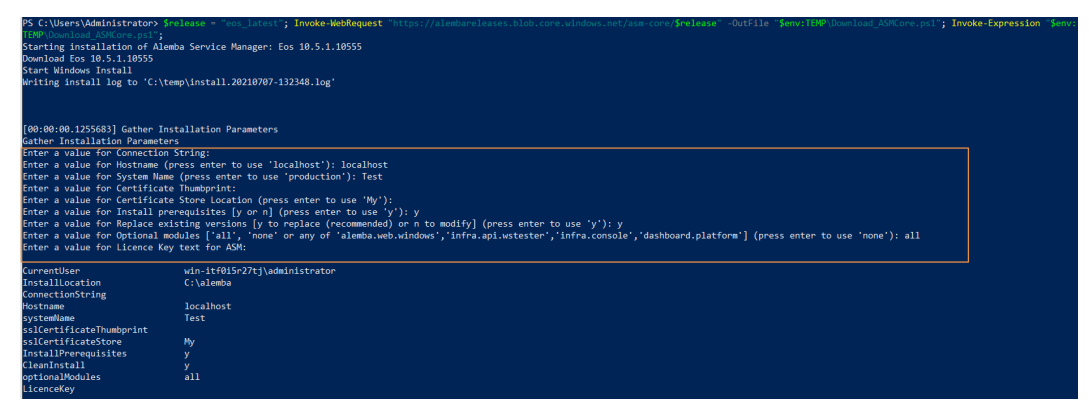

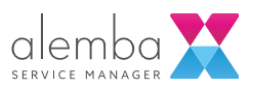

#### 1. Key Vault - Cloud systems

This is the name of the key vault which has been configured for access by your Azure Virtual Machine

This setting is entirely optional and is only applicable to systems running in Alemba Cloud.

| Parameter Name               | KeyVault     |
|------------------------------|--------------|
| Environment Variable<br>Name | ASM_KeyVault |
| Default                      | Null         |
| Example                      | mykeyvault   |

#### 2. Connection String

This is the ADO Net connection string used to connect to the ASM database

The way we deal with this connection string has been simplified to help support more advanced scenarios such as Windows Authentication

See <a href="https://docs.microsoft.com/en-us/dotnet/framework/data/adonet/connection-string-syntax">https://docs.microsoft.com/en-us/dotnet/framework/data/adonet/connection-string-syntax</a>

Even if you had a running ASM before (if it's not EOS), you have to enter the following variables:

- Server name
- Database name
- User ID
- Password

| Parameter Name               | ConnectionString                                                     |
|------------------------------|----------------------------------------------------------------------|
| Environment Variable<br>Name | ASM_ConnectionString                                                 |
| Default                      | Null                                                                 |
| Example                      | Server=asm-server;Database=asm;User<br>Id=MyUser;Password=MyPassword |

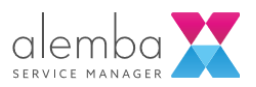

#### 3. Hostname

This is the URL which will be used to access ASM over the network and will be used to configure IIS

| Parameter Name               | Hostname                |
|------------------------------|-------------------------|
| Environment Variable<br>Name | ASM_Hostname            |
| Default                      | localhost               |
| Example                      | support.alembacloud.com |

#### 4. System Name

This name refers to the ASM instance and is used to determine the base URL for the ASM system

Assuming you use the default name of production, you would access ASM using https://support.alembacloud.com/production/core.aspx

| Parameter Name               | systemName     |
|------------------------------|----------------|
| Environment Variable<br>Name | ASM_systemName |
| Default                      | production     |
| Example                      | production     |

#### 5. Certificate Thumbprint

The installation can configure HTTPS bindings for the system, but a suitable certificate must be installed on the server prior to running the installation.

Please consider that the IIS worker process must have suitable permissions to access the certificate and ASM is configured to use Application Pool Identity by default.

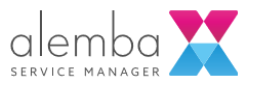

The certificate thumbprint is used as a unique identifier for the certificate and can be found in the certificate properties

See the related section in https://docs.microsoft.com/en-

| 📃 Certificate                               |                               | ×        |
|---------------------------------------------|-------------------------------|----------|
| General Details Certification Path          |                               |          |
| Show: <all></all>                           | ~                             |          |
| Field                                       | Value                         | ^        |
| 📴 Public key                                | RSA (2048 Bits)               |          |
| Public key parameters                       | 05 00                         |          |
| 🐻 Key Usage Digital Signature, Key Encipher |                               |          |
| 🗊 Enhanced Key Usage                        | Server Authentication (1.3.6  |          |
| 🗊 Subject Alternative Name                  | DNS Name=localhost            |          |
| Thumbprint 8926299fb849bb74824ce7c6e        |                               |          |
| Friendly name                               | IIS Express Development Certi | <b>v</b> |

us/powershell/module/iisadministration/new-iissitebinding?view=windowsserver2019ps for further information

| Parameter Name               | sslCertificateThumbprint     |
|------------------------------|------------------------------|
| Environment Variable<br>Name | ASM_sslCertificateThumbprint |
| Default                      | Null                         |

6. Certificate Store Location

The installation can configure HTTPS bindings for the system, but a suitable certificate must be installed on the server prior to running the installation.

This setting defines the install location of the certificate on the local server

See the related section in <u>https://docs.microsoft.com/en-</u> <u>us/powershell/module/iisadministration/new-iissitebinding?view=windowsserver2019-</u> <u>ps</u> for further information

| Parameter Name               | sslCertificateStore                                                     |
|------------------------------|-------------------------------------------------------------------------|
| Environment Variable<br>Name | ASM_sslCertificateStore                                                 |
| Default                      | My                                                                      |
| Accepted Values              | Cert:\LocalMachine\My, Cert:\LocalMachine\WebHosting, My,<br>WebHosting |

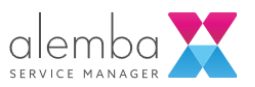

#### 7. Install prerequisites

The installation will install all prerequisites by default. When this value is set to n the system administrator assumes responsibility for installing windows features and all other prerequisites.

| Parameter Name               | InstallPrerequisites     |
|------------------------------|--------------------------|
| Environment Variable<br>Name | ASM_InstallPrerequisites |
| Default                      | У                        |
| Accepted Values              | y, n                     |

8. Replace existing versions

When this value is set to y, the installation will install reset all IIS configuration during the installation process.

This is the recommended approach and system administrators are advised to capture any non-standard configuration in a PowerShell script to run as part of their upgrade process

|                              | -                |
|------------------------------|------------------|
| Parameter Name               | CleanInstall     |
| Environment Variable<br>Name | ASM_CleanInstall |
| Default                      | У                |
| Accepted Values              | y, n             |

9. Optional Modules

#### Specify one or more non-critical modules to install

| Parameter Name               | optionalModules                                                                |
|------------------------------|--------------------------------------------------------------------------------|
| Environment Variable<br>Name | ASM_optionalModules                                                            |
| Default                      | none                                                                           |
| Accepted Values              | all, alemba.web.windows, infra.api.wstester, infra.console, dashboard.platform |

#### ALEMBA.WEB.WINDOWS

Used to support integrated windows authentication

Alemba recommends using SAML or Open ID instead of this legacy authentication method

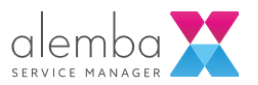

#### **INFRA.API.WSTESTER**

Install the standard test harness for the classic API Further configuration is required post installation.

#### INFRA.CONSOLE

Install the ASM Server Console Required for Workflow Import/Export.

#### DASHBOARD.PLATFORM

You need to install this module again even if you had running Dashboards before. In this case only the IIS configurations are going to be reset.

Installs the Syncfusion Dashboard Platform. Requires further manual configuration.

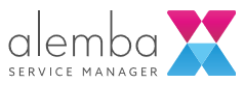

#### 10. Licence Key text

| Parameter Name               | LicenceKey     |
|------------------------------|----------------|
| Environment Variable<br>Name | ASM_LicenceKey |
| Default                      | none           |

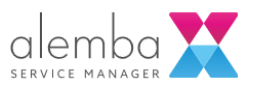

# FAφ

# What if I don't want the latest version?

Alemba maintains a version for each major release, each minor release and for each build.

Major: hermes\_latest

Minor: hermes\_10\_6\_X

The major release is updated whenever a new minor version is published.

The minor release is updated whenever a new version is published for that minor version.

The latest version for all releases can also be accessed using the release name "latest" e.g., "hermes\_latest"

## Why isn't the Server Console installed?

Alemba is transitioning to a serverless model. The Server Console will be removed entirely in a future release and is provided for ease of adoption

The server console is not installed by default. All functions of the server console are accessible via PowerShell and Alemba recommends using the new PowerShell scripts for the few settings which were previously managed via the server console

If necessary, the server console can be added at install time by specifying the optional module by name

C:\alemba\install\windows-install.ps1-dbserver...-optionalModules infra.console

The install process will add a desktop shortcut to the All-Users profile

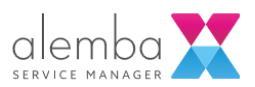

#### Another version of Alemba Service Manager is already installed. Please uninstall and try again

The install process cannot support upgrading your old installation. The install process will attempt to uninstall existing versions of ASM, and this does require user input. If the installation is performed non-interactively (e.g., using remote PowerShell) the installation will abort if older versions of ASM are already installed

## How do I prevent the Unicode conversion?

ASM is no longer supported on databases using a non-Unicode schema. The install will convert any existing data to Unicode during the installation process

## How to add a new system?

Alemba recommends using one application server per ASM instance. The option to create more than one system is not recommended but a method is provided for advanced use cases.

Execute windows-install.ps1 and provide a new system name and connection string.

The installer will create the new system and will also update any existing systems as necessary

#### How do I connect a new server to an existing database?

Use the installation process to install ASM. The installation process will not modify the database if it has already been upgraded to the installed version

#### MAPI doesn't work

MAPI is no longer a supported Email Protocol. MS Graph API(Preferred) or EWS should be used instead of MAPI.

#### Login Error - A task was cancelled

Your server probably doesn't have enough memory.

You must allocate at least 8GB RAM plus additional capacity for other programs such as web browsers

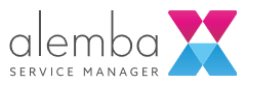

# Install Error - Unable to read data from the transport connection

When the ASM install is triggered using PowerShell a transport error can occur during download of one of the files

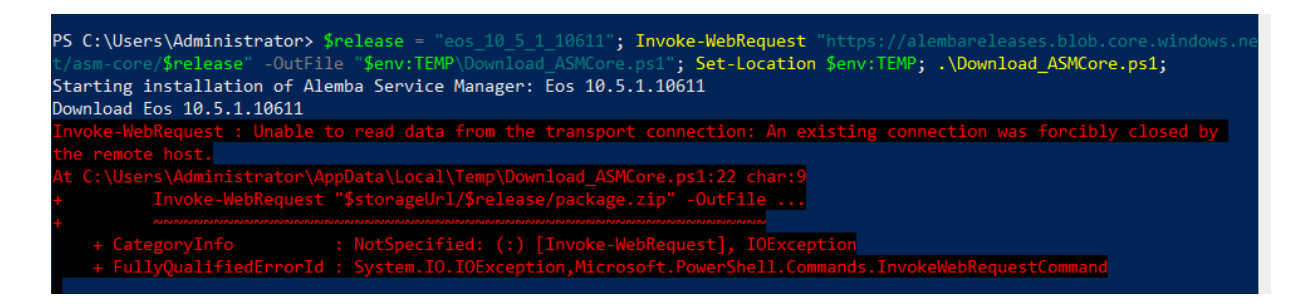

This error is caused by problems with connectivity between the windows server and the Azure Storage Account.

The files can be downloaded using a web browser. The following files are required

Windows-install.ps1

Package.zip

Both files must be copied to the same folder on the server, and both must retain the exact file name above.

Open a PowerShell terminal and optionally set environment variables as described above, then execute windows-install.ps1. This PowerShell script accepts a number of parameters, type –{tab} in PowerShell for more information

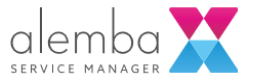

# The Server Console is not installed

The Server Console is deprecated and will be removed from future versions of ASM. It can be installed for advanced support scenarios.

It is not installed by default, but you can specify the optional module at install time.

When it is installed, the Server Console does not appear in the start menu.

You can open serverconsole.msc from "C:\alemba\service manager\services\ServerConsole.msc" A desktop shortcut is also added to the All-Users profile.

## Install fails to download or install prerequisites

The following dependencies are downloaded and installed automatically.

If these files cannot be downloaded automatically, they can be copied to c:\temp\alemba prior to running the installation

| NAME                                                                  | LOCATION                                         | SOURCE                                                                                                    | CHECKSUM                                                                                                    |
|-----------------------------------------------------------------------|--------------------------------------------------|----------------------------------------------------------------------------------------------------|----------------------------------------------------------------------------------------------------|
| MICROSOFT<br>VISUAL C++<br>2010 SP1<br>REDISTRIBUT<br>ABLE<br>PACKAGE | c:\temp\alemba\vc<br>redist_x64.exe              | http://download.micro<br>soft.com/download/1/<br>6/5/165255E7-1014-<br>4D0A-B094-<br>B6A430A6BFFC/vcre<br>dist_x64.exe                                                                 | 3AF3DCAAD4FC9651DCE<br>75C75A85BCA0B15782A1<br>90F0FBB4AE21A6182CBC<br>2F78138AA8FF26B350EFE<br>F302F95C74B1808B2436A<br>A199D43A5EE17FD0796A<br>79C405B |
| ASP.NET<br>CORE 5.0.7<br>WINDOWS<br>HOSTING<br>BUNDLE                 | c:\temp\alemba\do<br>tnet-hosting-5.0.7-<br>.exe | https://download.visua<br>lstudio.microsoft.com/<br>download/pr/c887d56<br>b-4667-4e1d-9b6c-<br>95a32dd65622/97e3e<br>ef489af8a6950744c4f<br>9bde73c0/dotnet-<br>hosting-5.0.8-win.exe | a388a3e6aa9f061ea65e897<br>Of5a76c8afa7e429cab3f6e0<br>ef6775f029a49c96e73606a<br>be6a7e48c2d68485b74120<br>d9daa10f5a6d66867aaf3a6<br>afd8eab2f0936     |

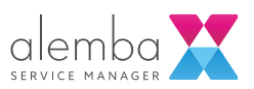

# Checksum error

Installation of prerequisites may fail if the downloaded installer is invalid.

This could happen if an earlier attempt to download the file is aborted.

If the downloaded file does not match the expected checksum, the file will be deleted, and you should restart the installation. The install process will download the file again and attempt to install.

| Install prerequisites                                                                                                  |
|----------------------------------------------------------------------------------------------------|
| Checksum error for ASP.NET Core 5.0 Windows Hosting Bundle (C:\temp\alemba\dotnet-hosting-5.0.7-win.exe). The file has |
| peen deleted. Please try again                                                                                         |
| At C:\Scheduler\scripts\install-prerequisites.ps1:24 char:13                                                           |
| <ul> <li>throw "Checksum error for \$display (\$filepath). The file</li> </ul>                                         |
|                                                                                                    |
| + CategoryInfo : OperationStopped: (Checksum errorlease try again:String) [], RuntimeException                         |
| + FullyQualifiedErrorId : Checksum error for ASP.NET Core 5.0 Windows Hosting Bundle (C:\temp\alemba\dotnet-hostin     |
| g-5.0.7-win.exe). The file has been deleted. Please try again                                                          |
|                                                                                                    |

## Something else went wrong, where is the upgrade log?

The console output is the log. It captures all output from all steps in the upgrade process.

If you start the installation using the recommended approach (described earlier in this document) a log will be created in c:\temp\logs (where c: is the system drive)

All console output is written to this log file.

If you download the zip and install script manually, you must also make provision for capturing the console output. We recommend using Tee-Object so you can monitor console output and write the output to a file

e.g.

Invoke-Expression "powershell.exe 'install.ps1'" | Tee-Object -FilePath 'c:\temp\install.log';

# Where can find the log if the installation has failed?

Go to c:\temp and the a log file should be there with a name: instal.yyyymmdd-ttttt

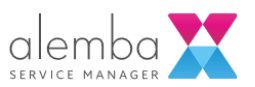

# How-To: Administration using PowerShell Scripts

# Import-Module AlembaUtils

| Administrator: Windows PowerShell                         |  |  |
|-----------------------------------------------------------|--|--|
| Windows PowerShell                                        |  |  |
| Copyright (C) Microsoft Corporation. All rights reserved. |  |  |
|                                                           |  |  |
| PS C:\Users\KrisTrigg> Import-Module AlembaUtils          |  |  |
| Importing function Get-ServiceManagerSystemAdminModule    |  |  |
| Importing function Get-ServiceManagerSystemNames          |  |  |
| Importing function Get-ServiceManagerSystemPath           |  |  |
| Importing function Get-ServiceManagerSystemProperty       |  |  |
| Importing function Get-ServiceManagerVersion              |  |  |
| Importing function Invoke-QueryParser                     |  |  |
| Importing function Invoke-SQL                             |  |  |
| Importing function Invoke-SQLReader                       |  |  |
| Importing function Invoke-SQLScript                       |  |  |
| Importing function Set-ServiceManagerUserPassword         |  |  |
| Importing function Set-ServiceManagerSystemProperty       |  |  |
| PS C:\Users\KrisTrigg>                                    |  |  |
|                                                           |  |  |

Use Get-Help ( PowerShell Feature) to display information about each function

An example: Changing and getting the value of Time Out

- 1. get-help Set-ServiceManagerSystemProperty
- In the received information, you find: "Set-ServiceManagerSystemProperty -SystemName production -Name TimeOut -Value 240" --> Change the value to the desired one and enter it as a new command: Set-ServiceManagerSystemProperty -SystemName production -Name TimeOut -Value 300
- 3. To get the information about the new TimeOut Value: The Syntax section helps you:

From:

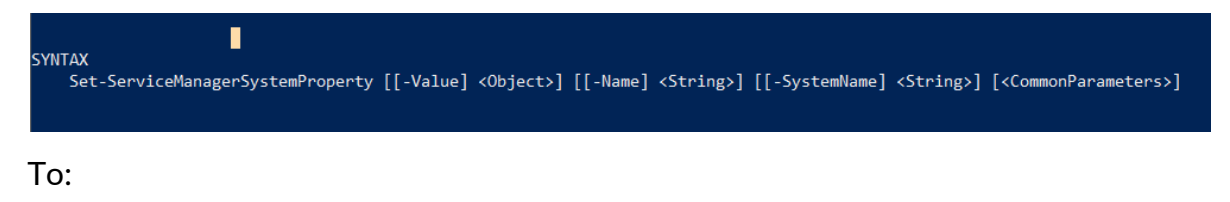

Get- ServiceManagerSystemProperty -Name TimeOut -SystemName "production"

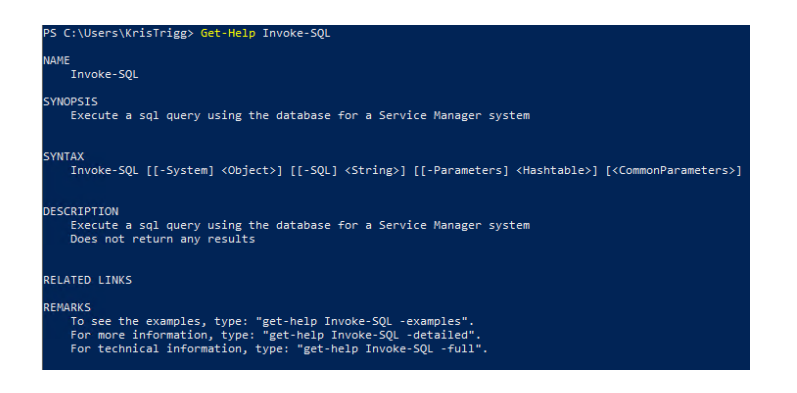

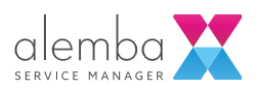

### AlembaUtils functions

Get-ServiceManagerSystemAdminModule

```
.SYNOPSIS
Get the admin module for a named ASM system
.DESCRIPTION
Get the admin module for a named ASM system
.PARAMETER SystemName
The name of the Service Manager system
.EXAMPLE
Get-ServiceManagerSystemAdminModule -SystemName production
```

Get-ServiceManagerSystemNames

.SYNOPSIS Get a list of installed alemba systems

.DESCRIPTION

Get all local alemba system names as an array of strings

.EXAMPLE

Get-ServiceManagerSystemNames

Get-ServiceManagerSystemPath

```
.SYNOPSIS
Get the install path for a named Service Manager System
.DESCRIPTION
Returns the path to the system folder for a named system
.PARAMETER SystemName
The name of the Service Manager system
.EXAMPLE
Get-ServiceManagerSystemPath -
```

SystemName production => C:\alemba\Service Manager\web\systems\production\

Get-ServiceManagerSystemProperty

.SYNOPSIS Get the current value of a specified system property for a named Service Manager sy stem .DESCRIPTION Returns the string value of the specified system property .PARAMETER SystemName

The name of the Service Manager system .EXAMPLE Get-ServiceManagerSystemProperty -SystemName production -Name Timeout => "120"

Get-ServiceManagerVersion

.SYNOPSIS

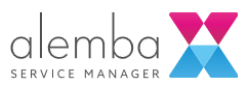

Get the version of Alemba Service Manager .DESCRIPTION

Returns a Version value representing the currently installed version of Alemba Serv ice Manager

```
.EXAMPLE
```

.SYNOPSIS

.DESCRIPTION

Get-ServiceManagerVersion =>
 Major Minor Build Revision
 ---- 10 5 1 12345

Parse Queries for the named system

Invoke-QueryParser

```
Executes the parse queries process for the named Alemba Service Manager system
    You must restart web and windows services after executing this function
.PARAMETER SystemName
    The name of the Service Manager system
.EXAMPLE
    Invoke-QueryParser -SystemName production
Invoke-SQL
.SYNOPSIS
    Execute a sql query using the database for a Service Manager system
.DESCRIPTION
    Execute a sql query using the database for a Service Manager system
    Does not return any results
.PARAMETER System
    The name of the Service Manager system or a reference to the System Admin Module fo
r the named system
    For optimal performance, pass a reference to an existing instance of a System Admin
Module when you plan to iteratively execute many sql queries
.PARAMETER SQL
    The SQL query text
    e.g. "select NAME from SU_CALL_PRIORITY where REF = @REF"
.PARAMETER Parameters
    Optional hashtable of SQL Query parameters
    e.g. @{ REF = 1, NAME = "Priority 1" }
    Types must conform to known SQL Server Data Types. These are usually [int32] and [s
tring] and in these cases the types are inferred
.EXAMPLE
    Invoke-SQL -System production -
```

SQL "select Name from SU\_CALL\_PRIORITY where REF = @REF" -Parameters @{ REF = 1; }

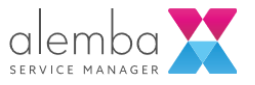

#### Invoke-SQLReader

.SYNOPSIS Execute a sql query using the database for a Service Manager system .DESCRIPTION Execute a sql query using the database for a Service Manager system Returns results as an array of hashtables e.g. @(@{ REF = 1; NAME = "P1"; }; @{ REF = 2; NAME = "P2"}; ) .PARAMETER System The name of the Service Manager system or a reference to the System Admin Module fo r the named system For optimal performance, pass a reference to an existing instance of a System Admin Module when you plan to iteratively execute many sql queries .PARAMETER SOL The SQL query text e.g. "select NAME fromSU\_CALL\_PRIORITY where REF = @REF" .PARAMETER Parameters Optional hashtable of SQL Query parameters e.g. @{ REF = 1, NAME = "P1" } Types must conform to known SQL Server Data Types. These are usually [int32] and [s tring] and in these cases the types are inferred .EXAMPLE Invoke-SQLReader -System production -SQL "select Name from SU\_CALL\_PRIORITY where REF = @REF" -Parameters @{ REF = 1; } Invoke-SQLScript .SYNOPSIS Execute a sql queries from a file using the database for a Service Manager system .DESCRIPTION Execute a sql queries from a file using the database for a Service Manager system Does not return any results Use GO; on a new line to separate scripts within the file .PARAMETER System The name of the Service Manager system or a reference to the System Admin Module fo r the named system For optimal performance, pass a reference to an existing instance of a System Admin Module when you plan to iteratively execute many sql queries .PARAMETER FileName Path to a file containing SQL commands. The path can be relative to the current working directory .EXAMPLE Invoke-SQLScript -System production -FileName ".\script.sql"

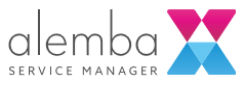

Set-ServiceManagerUserPassword

```
.SYNOPSIS
Set a new password for an existing ASM user
.DESCRIPTION
Set a new password for an existing ASM user
Only applicable when using ASM Password authentication
This is intended to be used to securely restore admin access to a system when no ot
her user can access ASM
.PARAMETER SystemName
The name of the Service Manager system
.PARAMETER Username
The username (USER_ID) of the ASM User Account
.PARAMETER Password
The new password
```

```
.EXAMPLE
```

```
Set-ServiceManagerUserPassword -SystemName production -Username "admin.user" - Password *******
```

```
Set-ServiceManagerSystemProperty
```

```
.SYNOPSIS
```

Set system properties for a Service Manager system

```
.DESCRIPTION
```

Execute a sql queries from a file using the database for a Service Manager system Does not return any results

Use GO; on a new line to separate scripts within the file

.PARAMETER SystemName

The name of the Service Manager system

```
.PARAMETER Name
```

The name of the system property

```
.PARAMETER Value
```

The value of the system property

```
.EXAMPLE
```

Set-ServiceManagerSystemProperty -SystemName production -Name TimeOut -Value 240 .EXAMPLE

```
Set-ServiceManagerSystemProperty -SystemName production -Name CurrencySign - Value "f"
```

| Value             | Туре    | Example                                                                |
|-------------------|---------|------------------------------------------------------------------------|
| TimeOut           | Int32   | -Name TimeOut -Value 120                                               |
| LiteTimeout       | Int32   | -Name LiteTimeout -Value 60                                            |
| DefaultDateFormat | String  | -Name DefaultDateFormat -Value "yyyyMMdd"                              |
| CurrencySign      | String  | -Name CurrencySign -Value "£"                                          |
| MMAURL            | String  | -Name MMAURL -Value<br>"https://alemba.help/production/core.aspx"      |
| LicenceKey        | String  | -Name LicenceKey -Value \$licenceText                                  |
| EnableVirusCheck  | Boolean | -Name EnableVirusCheck -Value \$true                                   |
| ConnectionString  | String  | <ul> <li>Name ConnectionString -Value \$sqlConnectionString</li> </ul> |
| TraceToFilePath   | String  | -Name TraceToFilePath -Value "c:\temp\logs"                            |
| EnableTracing     | Boolean | -Name EnableTracing -Value \$true                                      |

https://docs.microsoft.com/en-us/dotnet/standard/base-types/custom-date-and-time-formatstrings

https://docs.microsoft.com/en-us/dotnet/framework/data/adonet/connection-string-syntax

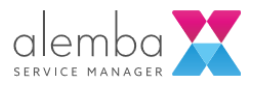